# **Procédure Kalisport**

#### **KALISPORT : PROCESSUS D'ADHESION**

Aller sur le site Kalisport (qui remplace l'ancien site pep's up) :

https://jc-karate.kalisport.com

### - ETAPE 1 : INSCRIPTION (Sur le bandeau rouge supérieur)

- Aller sur la phase « Je n'ai pas de compte de connexion », puis « je crée mon compte personnel » et remplissez tous les champs en rouge (Nom, prénom, adresse mail et mot de passe)
- Puis « enregistrer et commencer ma pré-inscription »
- Vous recevrez un mail confirmant la création de votre compte

#### Vous êtes alors connecté sur votre compte dédié du site Kalisport :

#### Sur l'étape : « Ajouter une pré-inscription », page 1

- Vous devrez renseigner l'ensemble des champs demandés en rouge ; nous vous invitons néanmoins à compléter tous les champs pour lesquels vous êtes concernés.
  - Pour l'étape certificat médical :

- renseignez la date de votre dernier certificat médical (qui a une validité de 3 ans)

- suivez le questionnaire médical : en cas de réponse « NON » à toutes les questions le certificat n'est pas nécessaire et vous attestez automatiquement remplir cette condition ; s'il est nécessaire (au moins une réponse « OUI » au questionnaire téléchargez une copie numérique (moins de 3 mois !!!) ;

pour information les nouveaux adhérents n'ayant jamais pratiqué doivent obligatoirement fournir un certificat et les nouveaux adhérents venant d'un autre club doivent fournir une copie de leur dernier certificat datant de moins de trois ans.

- Pour votre photo (récente !!!) , téléchargez une copie numérique.
- Licence : ce champ n'est à remplir que si vous êtes déjà inscrit dans un autre club (afin de vous dispenser de régler à nouveau la cotisation fédérale)
- Equipe : il s'agit du choix de vos horaires (*attention si vous voulez pratiquer body + karaté, il faudra cliquer sur chacun des choix*); le rectangle **numéro** n'est pas à remplir
- Combattant : préciser le grade
- Cotisation : préciser s'il s'agit d'une inscription supplémentaire de votre famille
- Communication : précisez votre position sur le droit à l'image
- A la fin du questionnaire, passez à l'étape suivante

#### - ETAPE Suivante : « Ajouter une pré-inscription », page 2

Déposez ici :

- votre certificat médical (si besoin)
- Eventuellement des fichiers associés à votre pré-inscription

Fichiers associés à ma pré-inscription

- A la fin de la page 2, passez à l'étape suivante
  - ETAPE Suivante : « Ajouter une pré-inscription », page 3
    - Un récapitulatif de toutes les informations transmises apparaît (« Renseignements » & « Fichiers ») ; il est possible d'effectuer des modifications, en utilisant le « crayon » en haut à droite du champ
    - Le montant de votre cotisation apparaît
    - > A la fin de la page 3, enregistrez la pré-inscription

Votre fiche apparaît.

## Une fois vos dossiers d'adhésion soumis, nous allons traiter votre demande.

La validation de votre adhésion ne sera effective que lorsque nous aurons validé votre demande (vous recevrez un email de confirmation)

Vous pourrez alors effectuer l'inscription définitive après avoir procédé au règlement